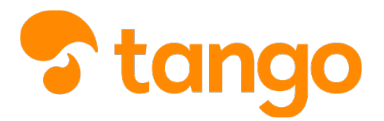

## Controllo della bacheca

## View this in Tango

| Author        | Marco Buccione       |
|---------------|----------------------|
| Creation Date | Oct 11 2021, 5:49 PM |
| Update Date   | Oct 11 2021, 8:9 PM  |
| Approx Length | 6 Steps              |

1 Parti dalla Home di Nuovo Argo didUP: nel riquadro BACHECA, in alto nella pagina, c'è un riepilogo delle novità in bacheca

In particolare, il contenuto è diviso in numero di messaggi pubblicati, messaggi di cui confermare la presa visione e adesioni da dare (o rifiutare)

| ப Home                                                                    | EFFETTUA UNA SUPPLENZA 🔁                                                                                            | Visualizza dati al: 12/10/2021                                                                    |
|---------------------------------------------------------------------------|----------------------------------------------------------------------------------------------------|---------------------------------------------------------------------------------------------------|
| <ul> <li>Registro</li> <li>Scrutini</li> </ul>                            | ВАСНЕСА                                                                                                    | CONDIVISIONE DOCUMENTI ALUNNI                                                                     |
| □ Didattica<br>Bacheca<br>Comunicazioni                                   | A messaggi pubblicati oggi     O messaggi con richiesta presa visione richiesta     Omessaggi con adesione proposta | O nuovi file caricati dagli alunni oggi<br>O file non ancora visti                                |
| Stanpe Strumpe Strumpe Strumpe Strumpe Strumpenti Accedia bSmart D Logout | Classe 4AFM ↔)<br>AMMINISTRAZIONE,FINANZA E MARKETING TRIENNIO<br>LITET, FERMI<br>A Messaggi da leggere: 0          | Classe 1ACA *)                                                                                    |
|                                                                           | Classe 3ASI ↔)<br>SISTEMI INFORMATIVI AZIENDALI TRIENNIO<br>LTET. FERMI                                             | Classe 4ASI ↔<br>SISTEMI INFORMATIVI AZIENDALI TRIENNIO<br>LTEET. FERMI<br>Messaggi da leggere: 0 |
|                                                                           | Classe 5ASI ♦)                                                                                                    |                                                                                                   |

## Controllo della bacheca

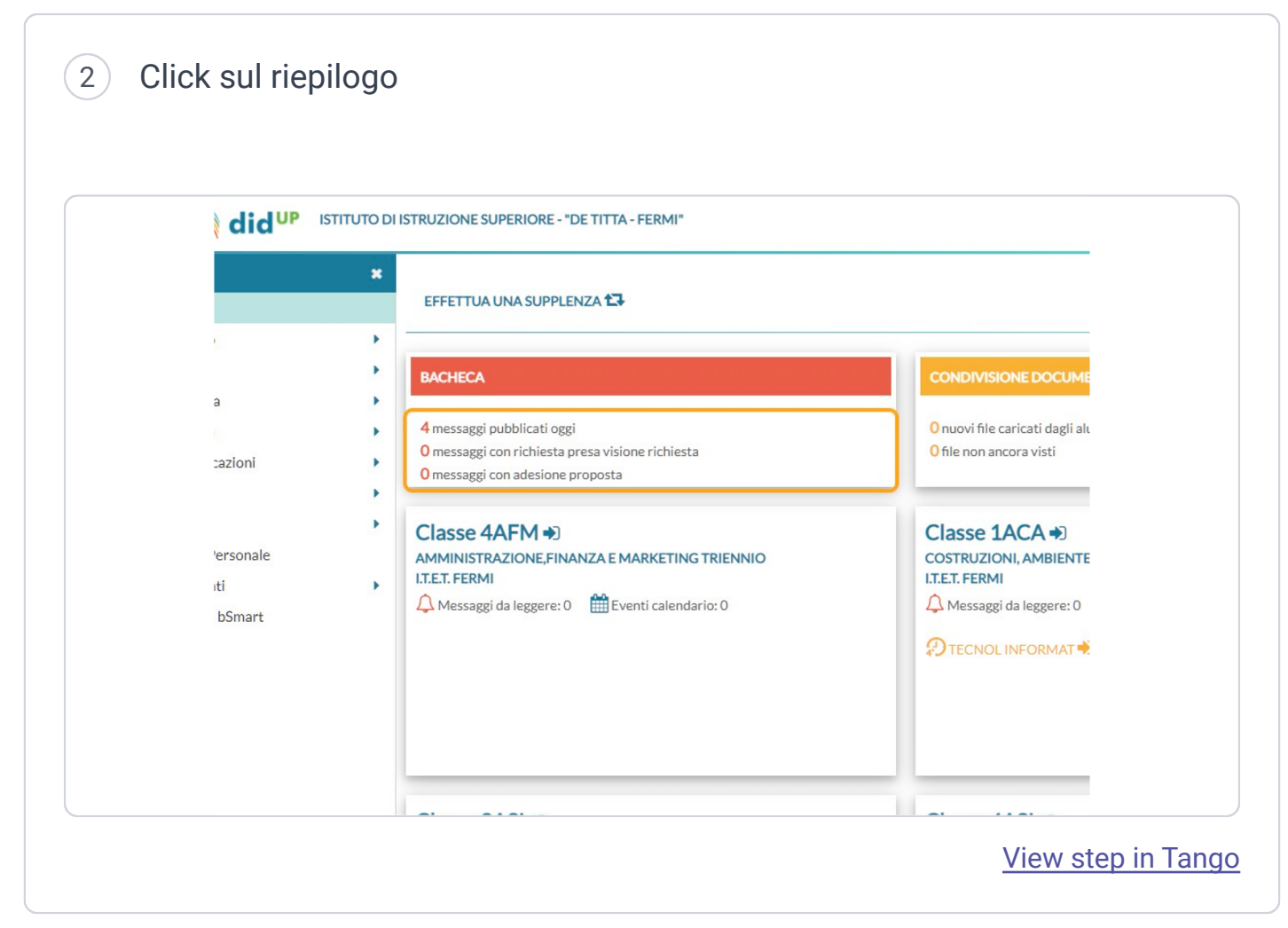

| did    | STITUTO DITSTRUZIONE SUPERIORE - "DE TIT     | IA-FERMI           |                        | (?) 🍝                                      | MARCO.BUCCIONE.SG2                   |  |  |
|--------|----------------------------------------------|--------------------|------------------------|--------------------------------------------|--------------------------------------|--|--|
|        | * Messaggi Bacheca                           |                    |                        | Anno Scolastico: 2021/202                  |                                      |  |  |
|        | Ordina messaggi per: 💿 Data                  | O Categoria O Mess | saggio 🔿 Inserimento 📿 | ) Documento                                |                                      |  |  |
|        | DATA L                                       | NUM.D              | File UR                | AUTORE PRES<br>VISIO                       | A ADESIONE DATA<br>NE ADESIONE ADESI |  |  |
| zioni  | <ul> <li>11/10/2021 Comunicazione</li> </ul> | 9224               | 2                      | Preside/Segreteria ©                       | /                                    |  |  |
| sonale | 11/10/2021 Comunicazione                     | 9233               | i elezioni gen         | nitori 2021 2022 (1).pdf,Link genitori.pdf | /                                    |  |  |
| Smart  | 11/10/2021 Comunicazione                     | 8958               | 2                      | Preside/Segreteria                         |                                      |  |  |
|        | 11/10/2021 avvisi                            | 8959               | 2                      | Preside/Segreteria                         |                                      |  |  |
|        | 08/10/2021 Comunicazione                     | 8986               |                        | Preside/Segreteria                         | /                                    |  |  |
|        | 08/10/2021 Comunicazione                     | 9129               | , 3                    | Preside/Segreteria                         |                                      |  |  |
|        | 00/40/2024                                   |                    |                        | Drasida (Constania                         |                                      |  |  |

4 Click sul nome di un file

NB: il file si aprirà in un' altra finestra , da cui si potrà salvare o stampare

| ù                | * | Lista Allegati del Messag | gio         |  |  |
|------------------|---|---------------------------|-------------|--|--|
| lome             |   |                           |             |  |  |
| legistro         | • | ALLEGATO                  | DESCRIZIONE |  |  |
| crutini          | • | elezioni genitori 2021 20 | 22          |  |  |
| )idattica        | • | ( <u>1).pdr</u>           |             |  |  |
| lacheca          | • | Link genitori.pdf         |             |  |  |
| Comunicazioni    | • |                           |             |  |  |
| )rario           | • |                           |             |  |  |
| tampe            | • |                           |             |  |  |
| ervizi Personale |   |                           |             |  |  |
| trumenti         | • |                           |             |  |  |
| ccedi a bSmart   |   |                           |             |  |  |
| ogout            |   |                           |             |  |  |
|                  |   |                           |             |  |  |
|                  |   |                           |             |  |  |
|                  |   |                           |             |  |  |
|                  |   |                           |             |  |  |
|                  |   |                           |             |  |  |
|                  |   |                           |             |  |  |
|                  |   |                           |             |  |  |
|                  |   |                           |             |  |  |
|                  |   | 1                         |             |  |  |

| ISTITUTO DI ISTRUZIONE SUPERIORE - "DE TITTA - FERMI" | (?) 🛓 MARCO.BUCCIONE.SG28361                                                                                                    |  |  |
|-------------------------------------------------------|----------------------------------------------------------------------------------------------------|--|--|
| × Lista Allegati del Messaggio                        | Indietro                                                                                                    |  |  |
| ALLEGATO DESCRIZIONE                                  | DATA                                                                                                    |  |  |
| elezioni genitori 2021 2022<br>(1).pdf                | 11/10/2021                                                                                                    |  |  |
| Link genitori.pdf                                     | 11/10/2 6                                                                                                    |  |  |
| <u>&gt;</u>                                           | Image: A start of the start of the start |  |  |
|                                                       |                                                                                                    |  |  |
|                                                       | + <b>-</b> *                                                                                                    |  |  |
|                                                       |                                                                                                    |  |  |
|                                                       |                                                                                                    |  |  |
|                                                       |                                                                                                    |  |  |
|                                                       |                                                                                                    |  |  |
|                                                       |                                                                                                    |  |  |
|                                                       |                                                                                                    |  |  |
|                                                       |                                                                                                    |  |  |
|                                                       |                                                                                                    |  |  |
|                                                       |                                                                                                    |  |  |

6 Click sul simbolo dell'occhio per confermare la presa visione

NB: è possibile confermare la presa visione di un messaggio solo dopo aver aperto **tutti** gli allegati

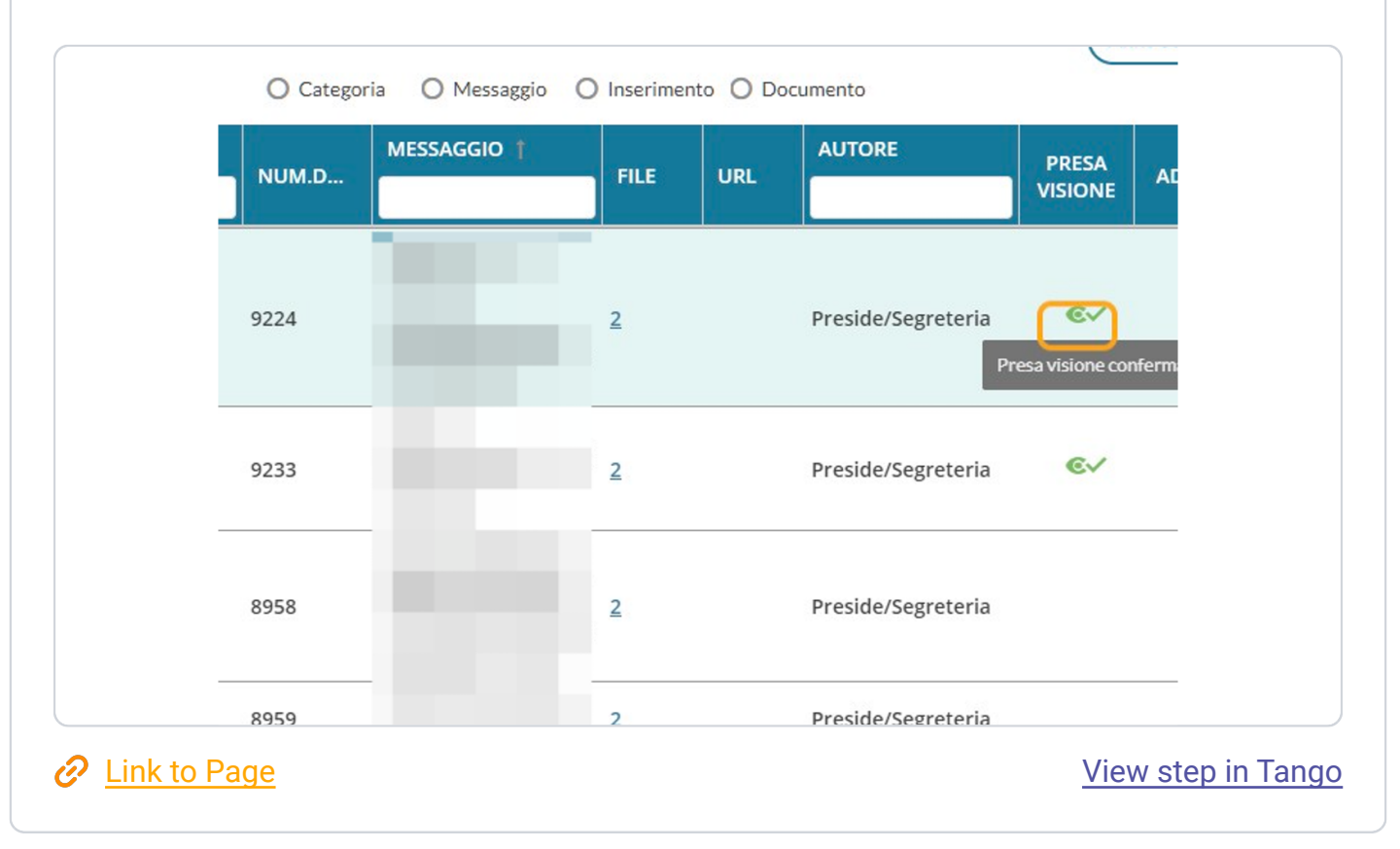